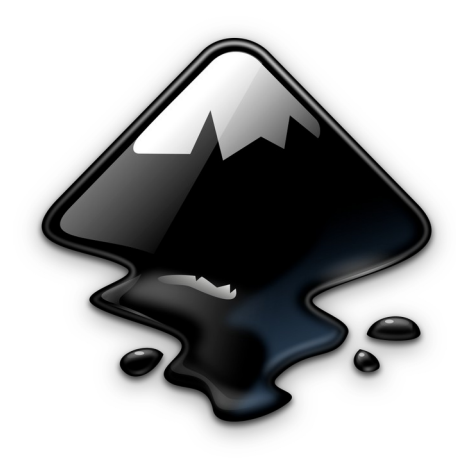

## Inkscape 0.92.4

Inkscape est un logiciel de dessin vectoriel professionnel pour Windows, Mac OS X et GNU/Linux.

Il est libre et gratuit.

Site web : https://inkscape.org/fr/

Manuels, tutoriels : https://inkscape.org/fr/apprendre/

Répertoire : cours\_inkscape / tutoriels sur la clé

David Waiengnier 08 / 04 / 2020

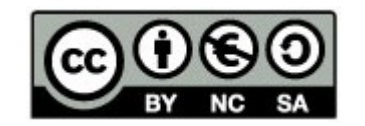

Creative Commons - 4.0 International (CC BY-NC-SA 4.0) Attribution - Pas d'Utilisation Commerciale Partage dans les Mêmes Conditions

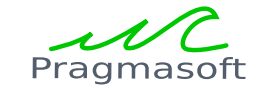

| S - S                       | Nouveau document 1 — Inkscape                                                                                                    |
|-----------------------------|----------------------------------------------------------------------------------------------------|
| Fichier Éditior             | Affichage Calque Objet Chemin Texte Filtres Extensions Aide                                                                                                    |
| € 🛱 ±                       | Zoom Mode d'affichage                                                                                                    |
|                             |                                                                                                    |
| sans-serif                  | Mode da finitage   Mode da finitage des couleurs   125   Grifié   Grifié   Grifié   Grifié   Grifié   Afficher/cacher   Maj-CtriWi   Messages   Pentre précédente   Maj-CtriWi   Messages   Pentre précédente   Maj-CtriBuilation   Prentre précédente   Maj-CtriBuilation   Pentre précédente   Maj-CtriBuilation   Pentre précédente   Maj-CtriBuilation   Pentre précédente   Maj-CtriBuilation   Pentre précédente   Maj-CtriBuilation   Pentre précédente   Maj-CtriBuilation   Pentre précédente   Maj-CtriBuilation   Pentre précédente   Maj-CtriBuilation   Pentre précédente   Maj-CtriBuilation   Pentre précédente   Maj-CtriBuilation   Pentre précédente   Maj-CtriBuilation   Pentre précédente   Maj-CtriBuilation   Pentre précédente   Dupliquer la fenêtre   Dupliquer la fenêtre   Pentre précédente   Pentre précédente   Pentre précédente   Pentre précédente   Pentre précédente   Pentre précédente   Pentre précédente   Pentre précédente   Pentre précédente   Pentre précédente   Pentre précédente   Pentre preventre précédente   Pentre précéde |
| • •                         |                                                                                                    |
| 12                          |                                                                                                    |
|                             |                                                                                                    |
| Fond : N/A<br>Contour : N/A | 0: 0 → Ξ → Calque 1 → Paramétrage personnalisée                                                                                                    |

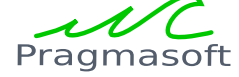

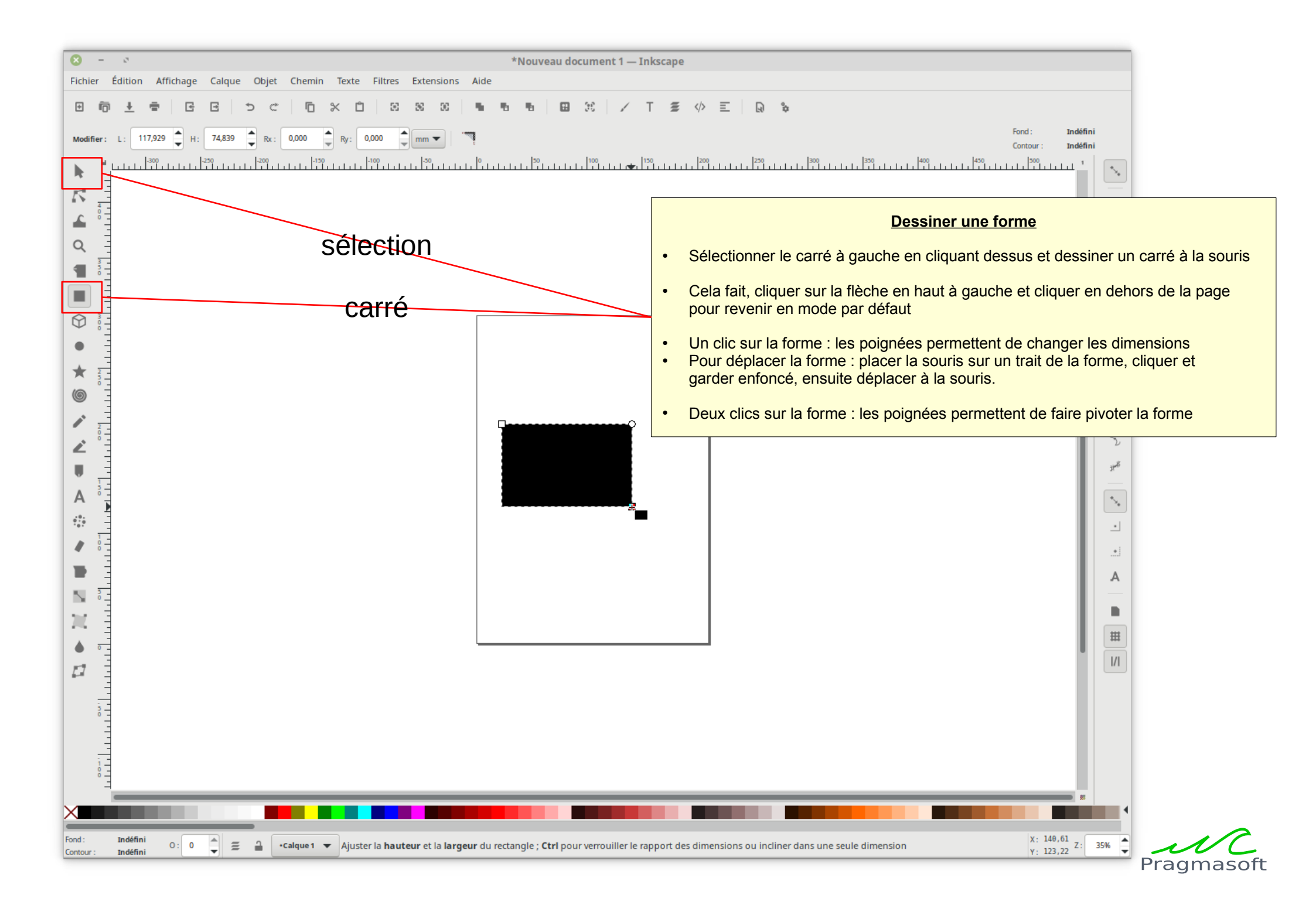

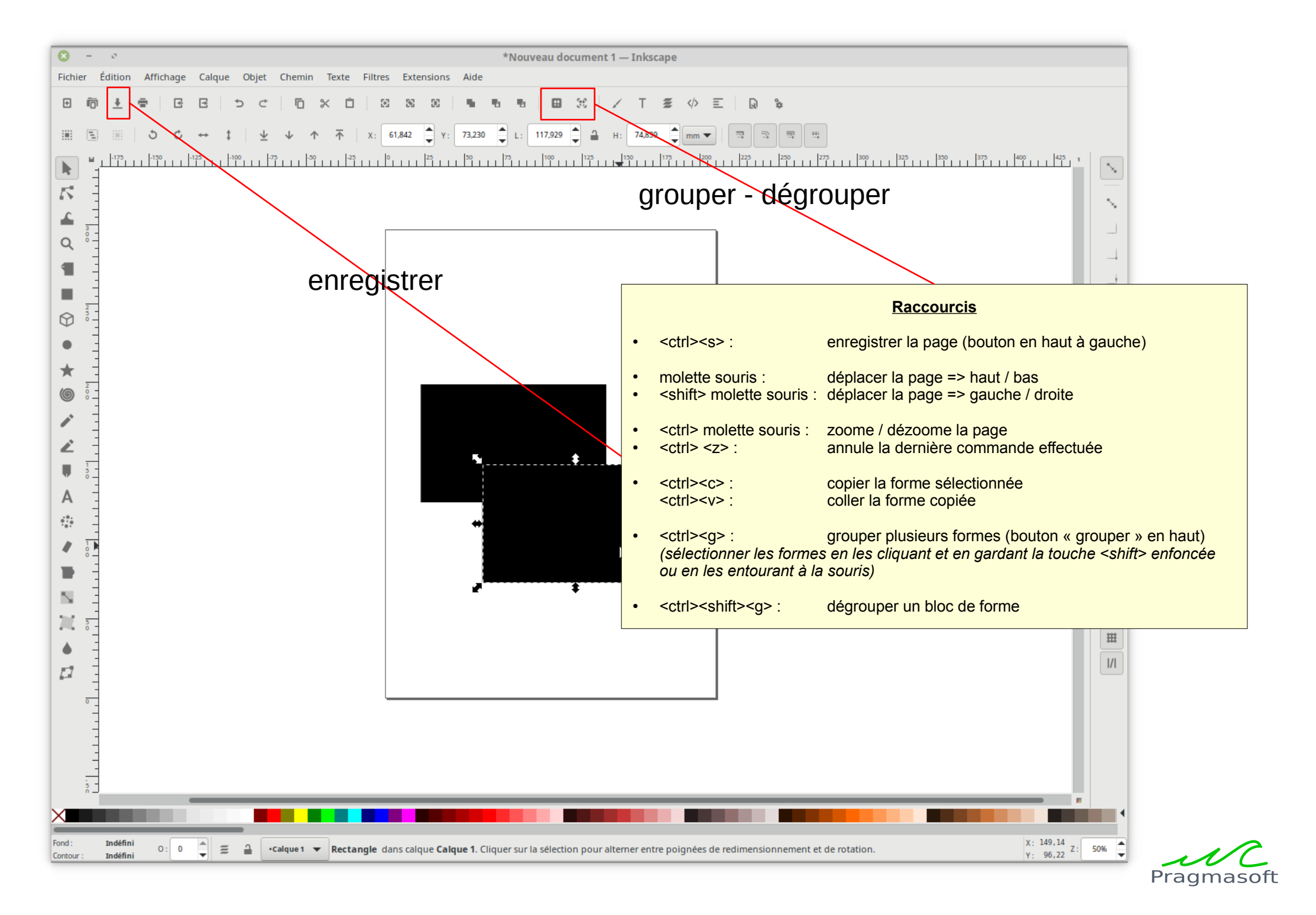

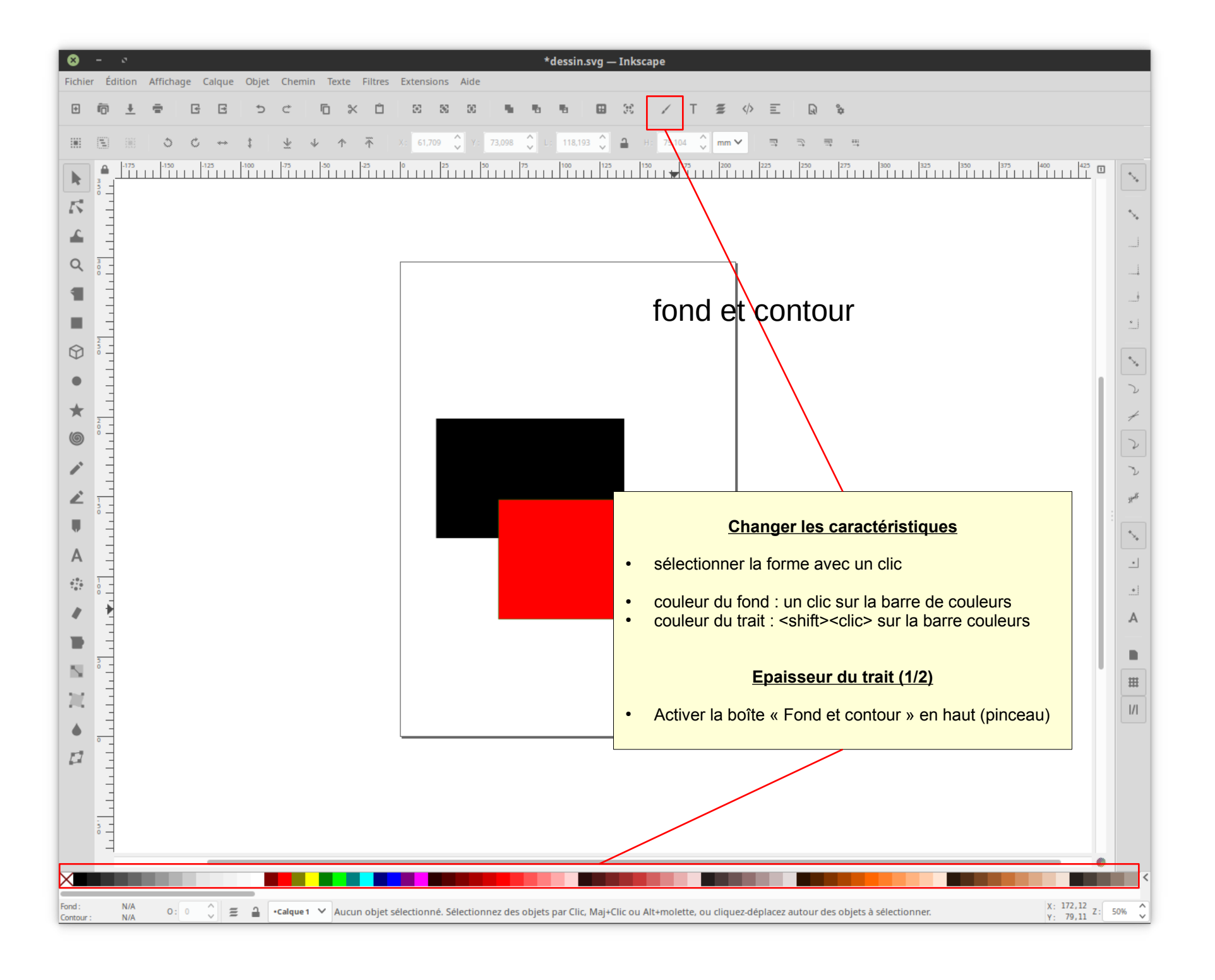

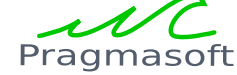

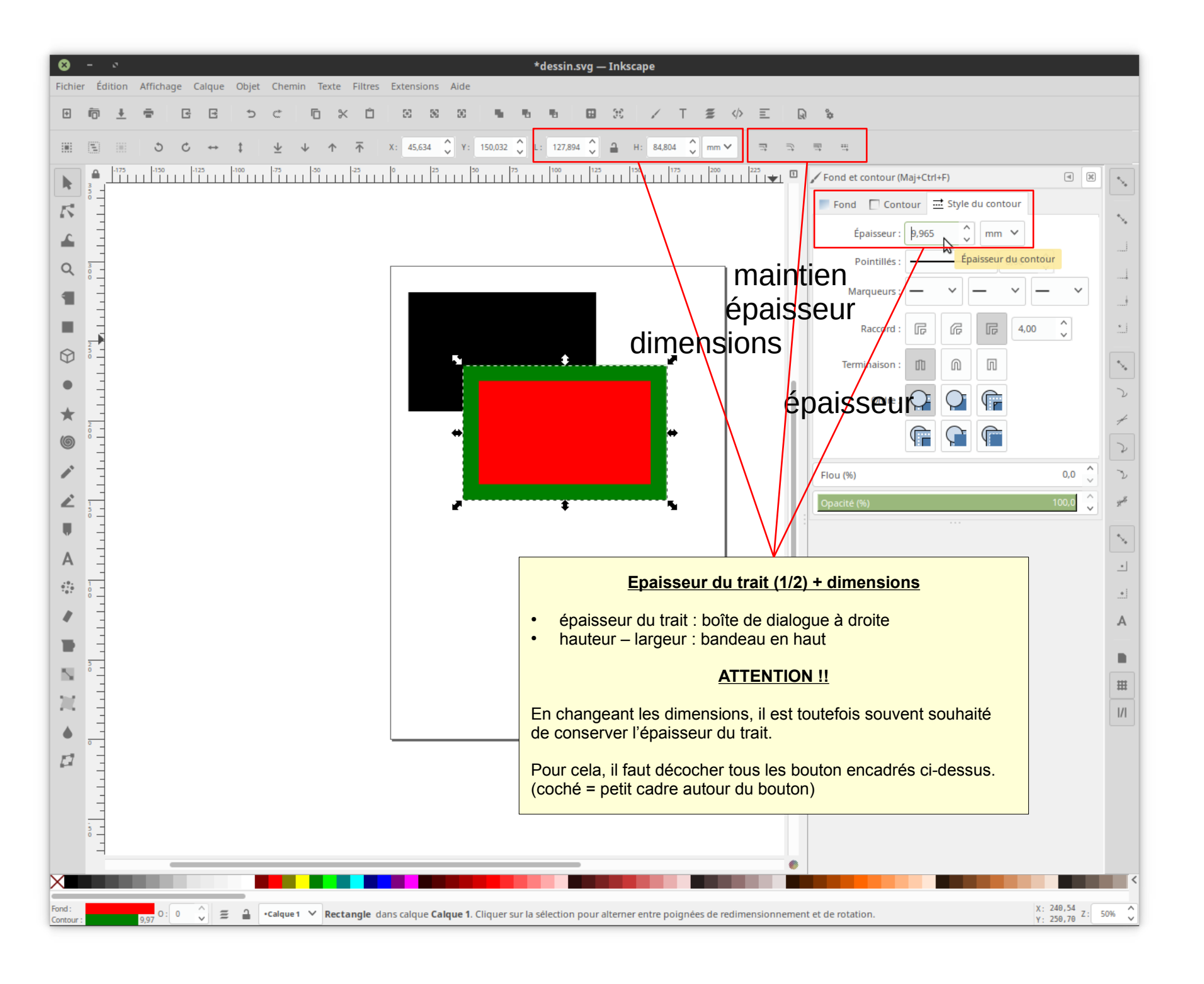

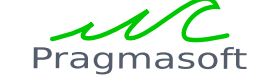

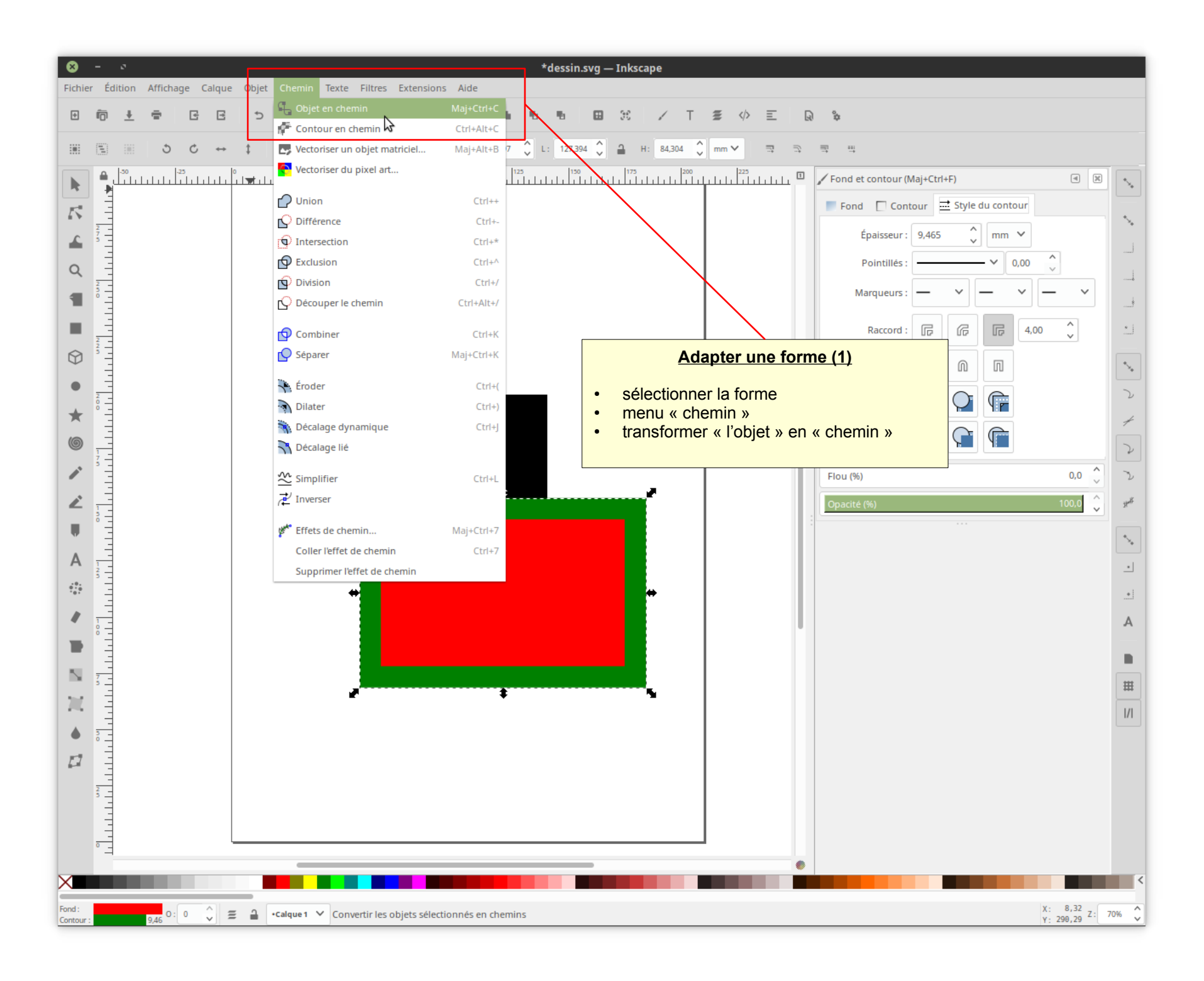

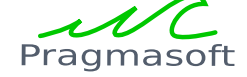

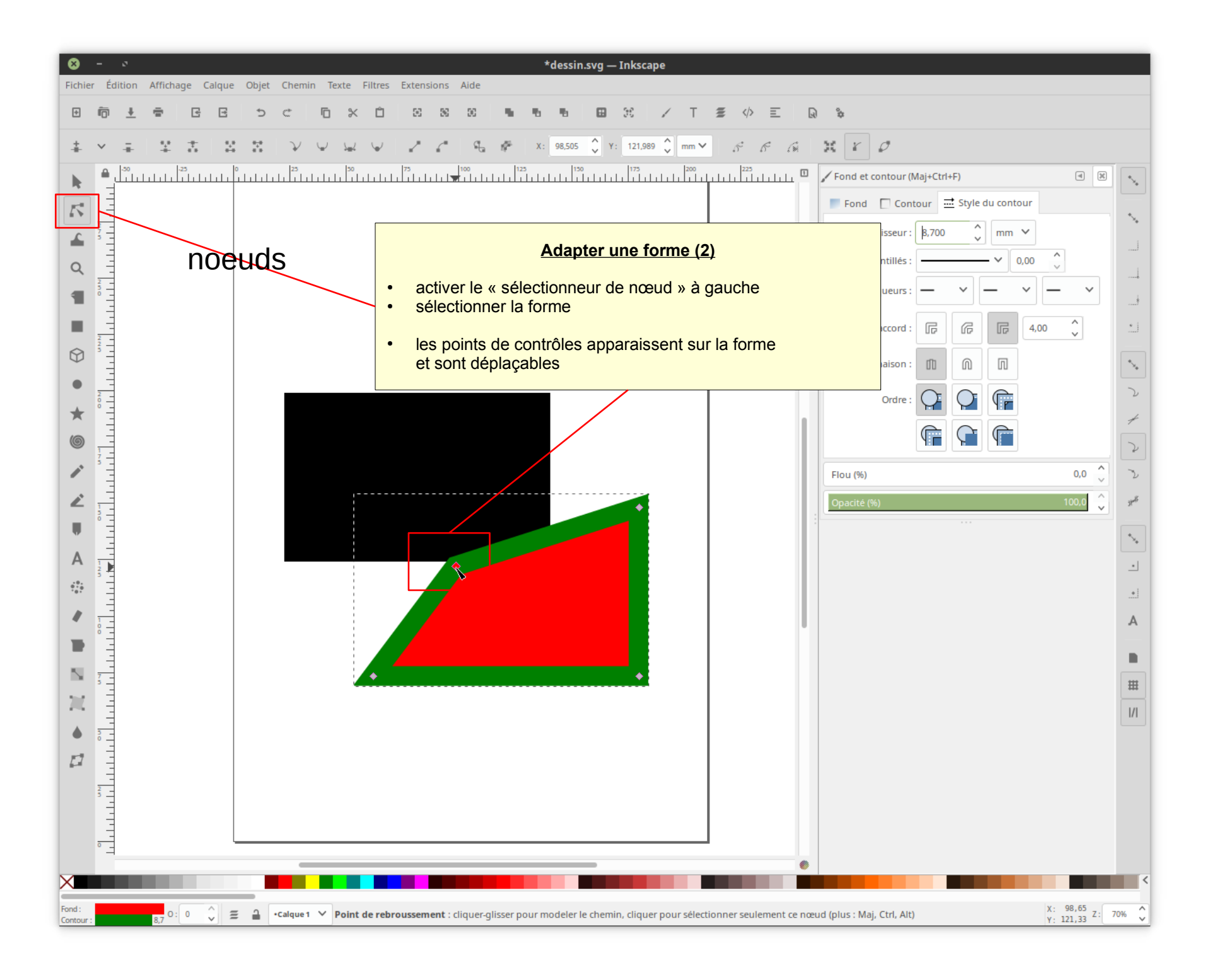

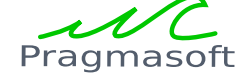

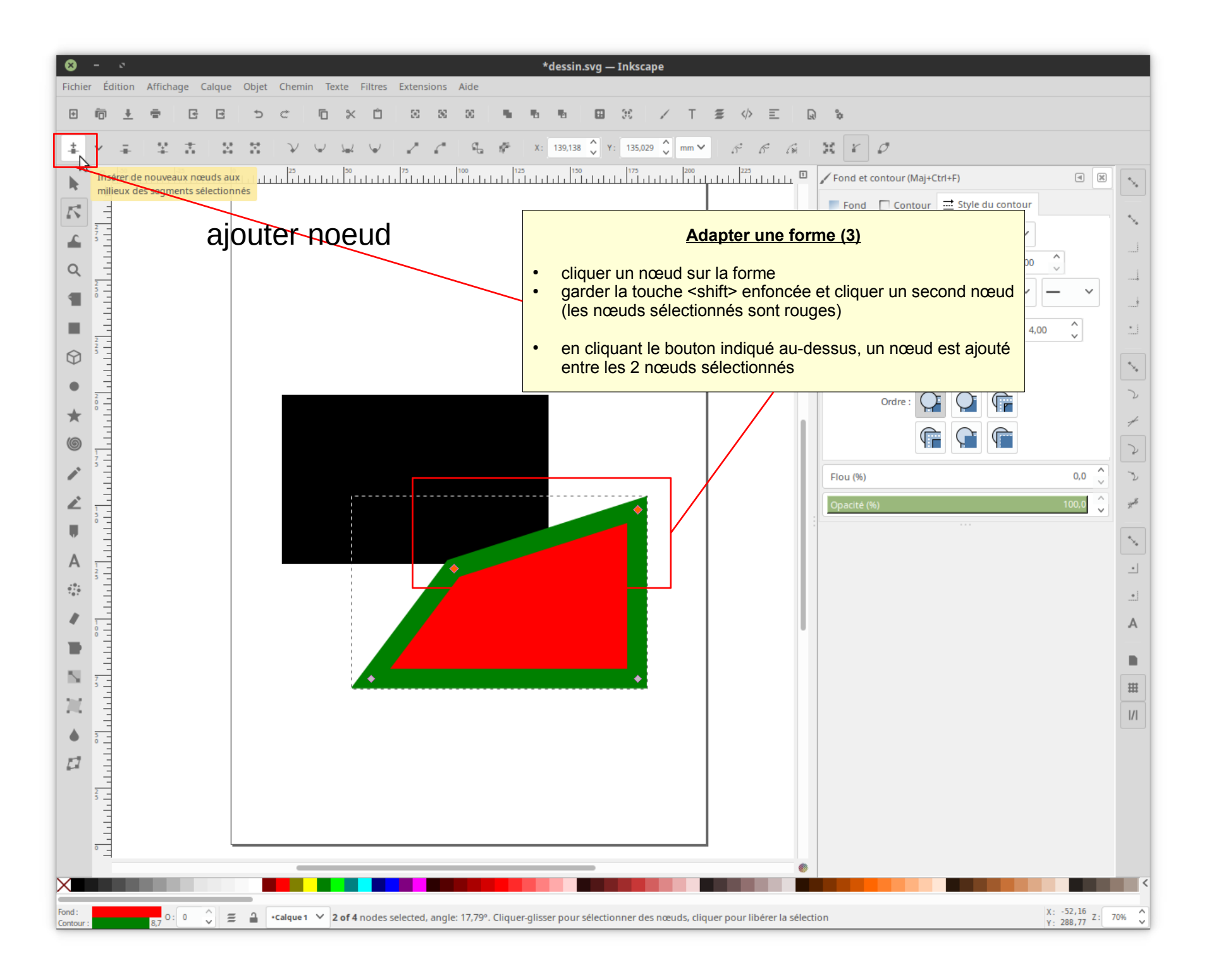

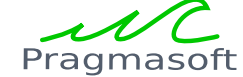

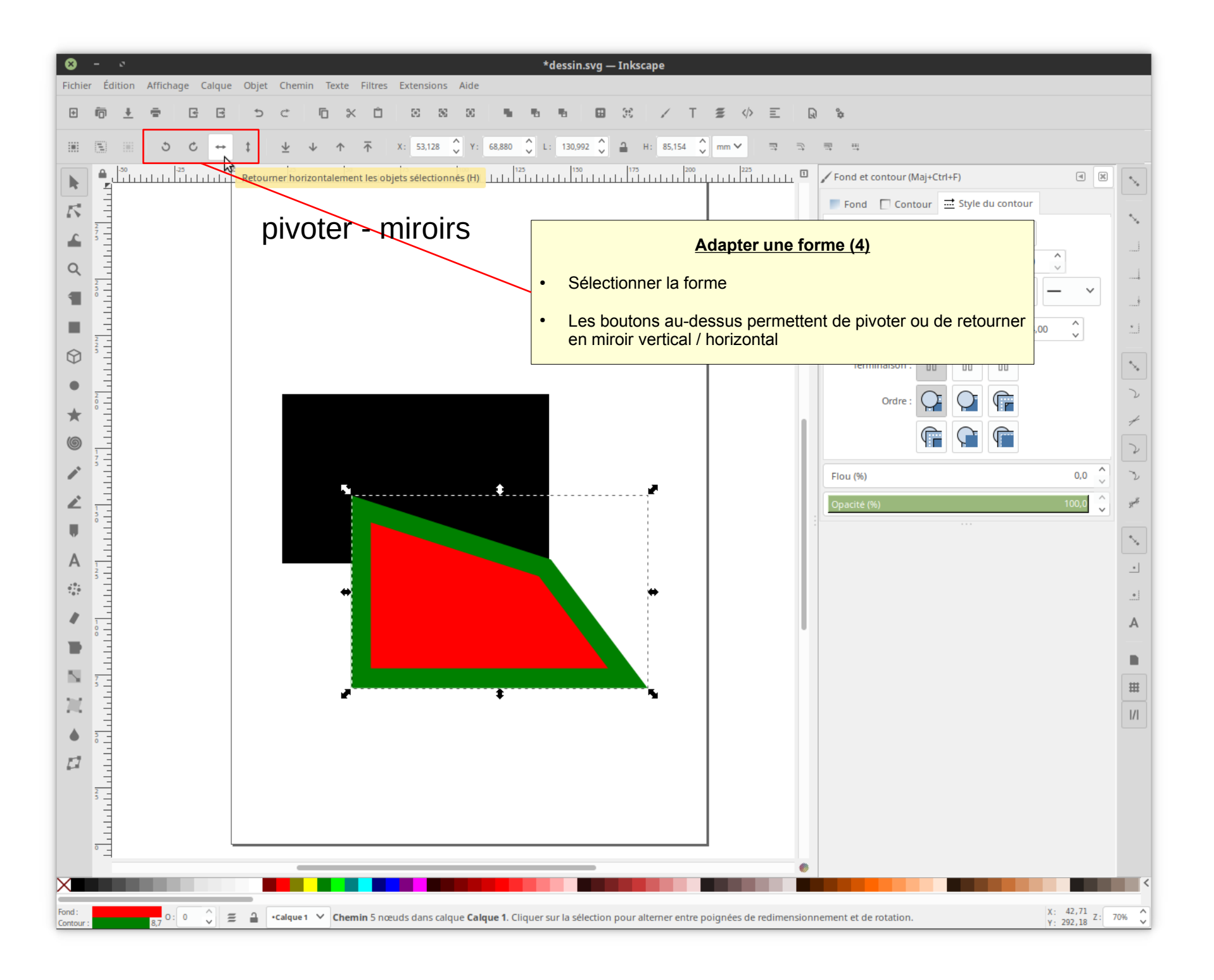

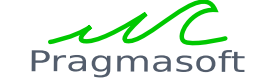

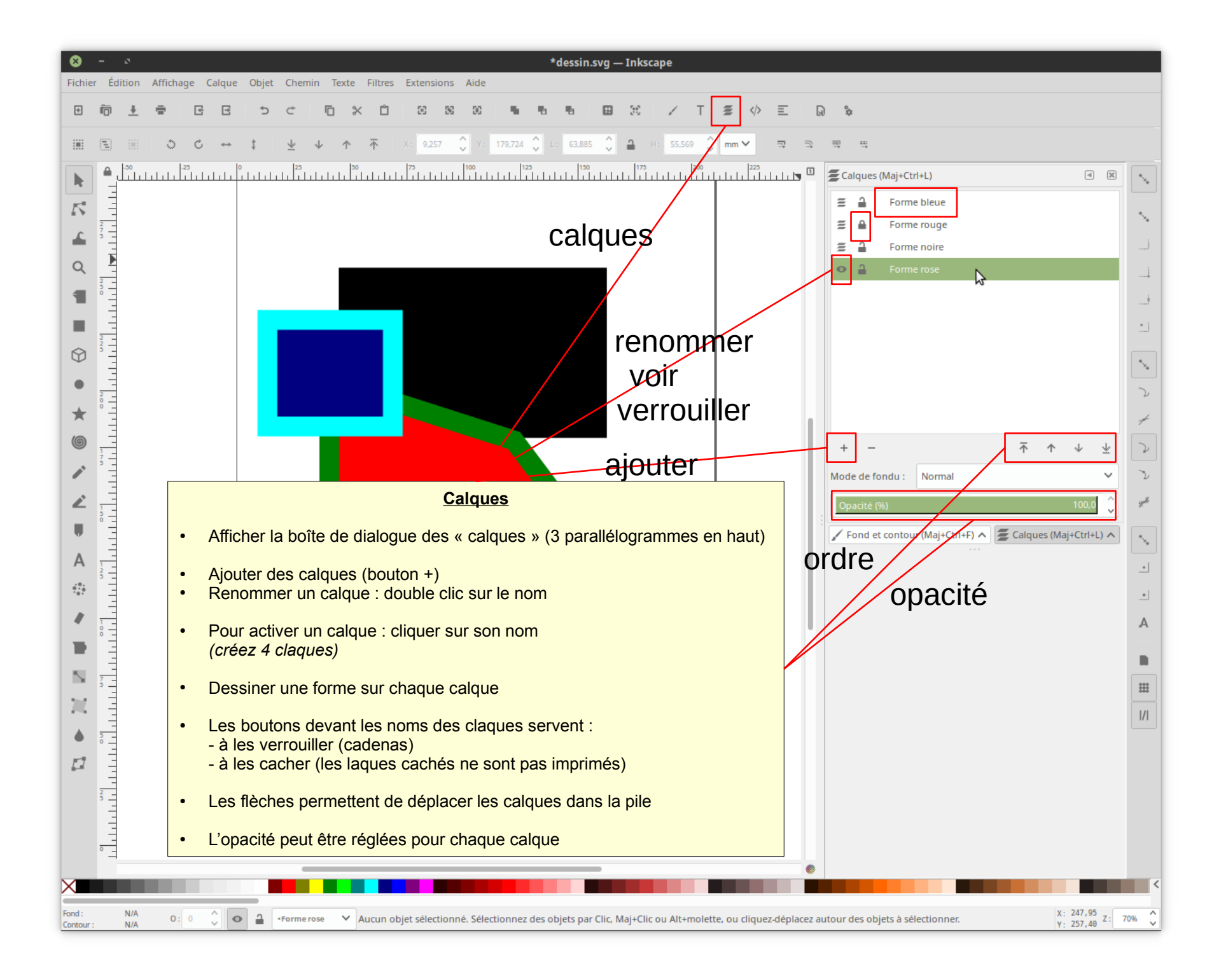

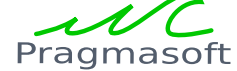

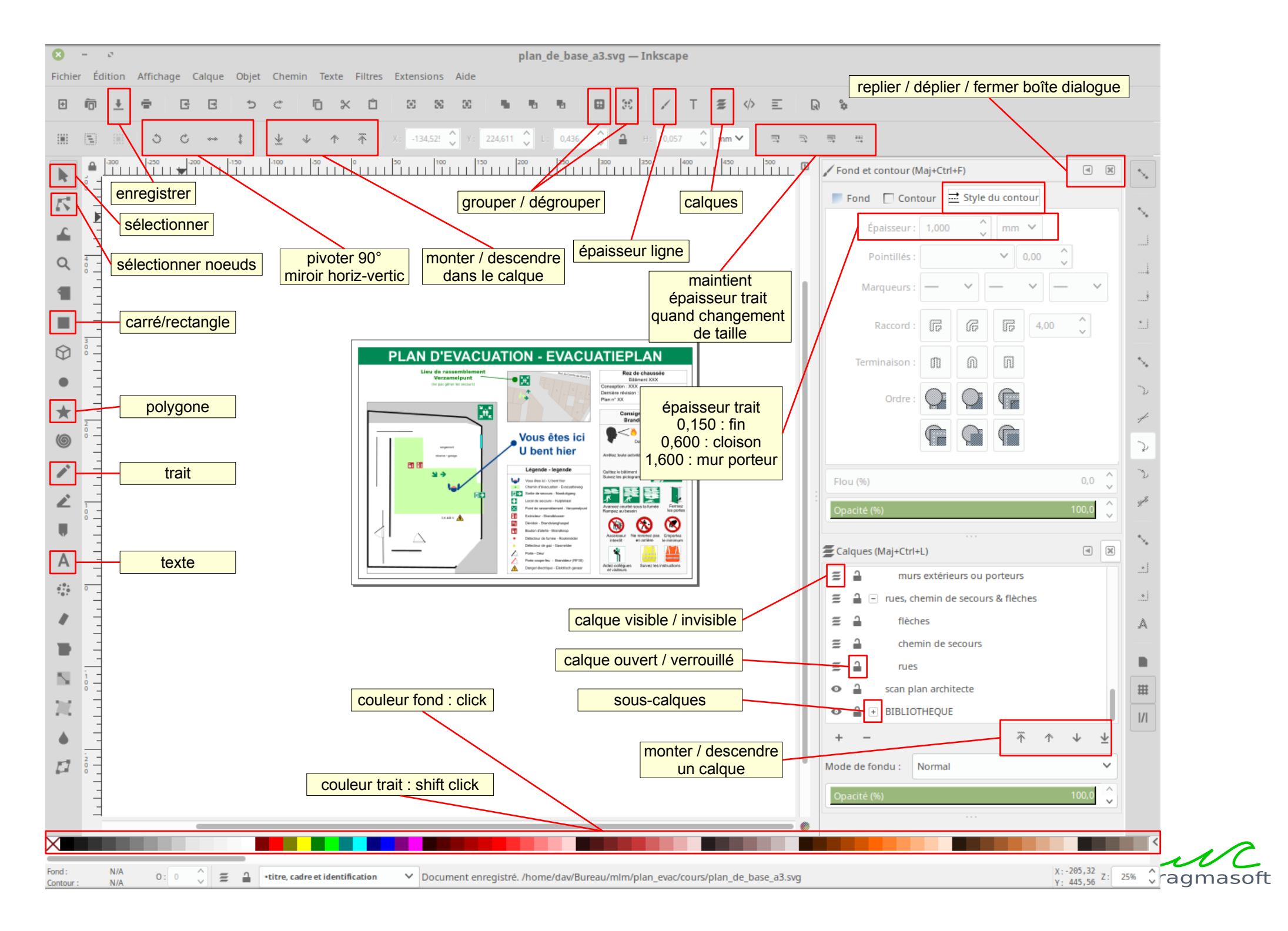